# การสร้างเมนู AutoRun ด้วย AutoPlay Menu Builder

อดุลย์ วันสุไลมาน\*

ปัจจุบันเมื่อท่านผู้อ่านนำแผ่นซีดีใส่ลงในช่องอ่าน เครื่องคอมพิวเตอร์จะแสดงเมนูหรือข่าวสาร บางอย่างที่จะให้เราสามารถทำงานต่อไปได้ การที่จะกำหนดให้เครื่องคอมพิวเตอร์อ่านแผ่นซีดีเมื่อใส่ แผ่นเข้าไปสามารถทำได้ง่ายด้วยการโชว์เมนู หรือแสดงรายการต่าง ๆ ในแผ่นซีดีให้ได้เลือกได้ชมกัน นั้น จะต้องมีการเขียนไฟล์ Autorun.inf ใส่ลงในแผ่นไปด้วย ซึ่งโดยส่วนใหญ่การเขียนไฟล์ Autorun.inf ที่เราคุ้นเคยกันดีก็มีเพียงไม่กี่คำสั่งเท่านั้น ซึ่งท่านผู้อ่านสามารถสร้างไฟล์ Autorun.inf ได้อย่างมืออาชีพ และที่สำคัญทำได้ง่ายและไม่กี่ขั้นตอนเท่านั้นด้วยโปรแกรม AutoPlay Menu Builder

## เริ่มต้นเข้าสู่โปรแกรม Autoplay Menu Builder การเข้าสู่โปรแกรม Autoplay Menu Builder ให้คลิกเม้าส์ที่ปุ่ม **Start** แล้วเลือก Programs > Autoplay Menu Builder > Autoplay Menu Builder หรือคลิกส์ที่ไอคอนรูป จากนั้นจะเข้าสู่หน้าต่าง New Project ดังภาพ

**นายช่างอิเล็กทรอนิกส**์ 5\* กลุ่มงานพัฒนาและเผยแพร่นวัตกรรมเทคโนโลยีทางการศึกษา ฝ่ายเทคโนโลยีทางการศึกษา สำนักวิทยบริการ มหาวิทยาลัยสงขลานครินทร์ วิทยาเขตปัตตานี

การสร้างเมนู AutoRun ด้วย AutoPlay อดุลย์ วันสุไลมาน

วารสารวิทยบริการ ปีที่ ๑๙ ฉบับที่ ๒ พฤษภาคม-สิงหาคม ๒๕๕๑

| Templates:                   | 0 0                   | Preview:         |          |
|------------------------------|-----------------------|------------------|----------|
|                              |                       | a and they form  |          |
| Blank Menu Classic Menu Movi | e Backup Multi-Page   |                  |          |
| AAI                          | <u>a</u> <u>a</u>     |                  |          |
| Side Show Software To        | utorial XP Style Menu |                  |          |
| Tustaier                     |                       |                  |          |
|                              |                       | 4                |          |
|                              |                       | Author: Linasoft | <u>,</u> |
|                              |                       | Blank Menu       |          |

รูปที่ 1. แสดงหน้าต่าง New Project

คลิกส์เม้าส์ที่ปุ่ม — กำหนดโฟลเดอร์สำหรับจัดเก็บงานของโปรแกรม จากนั้นคลิกส์เม้าส์ ที่ปุ่ม
๑๙ (เพื่อเลือกโฟลเดอร์ที่ต้องการ ดังภาพด้านล่าง

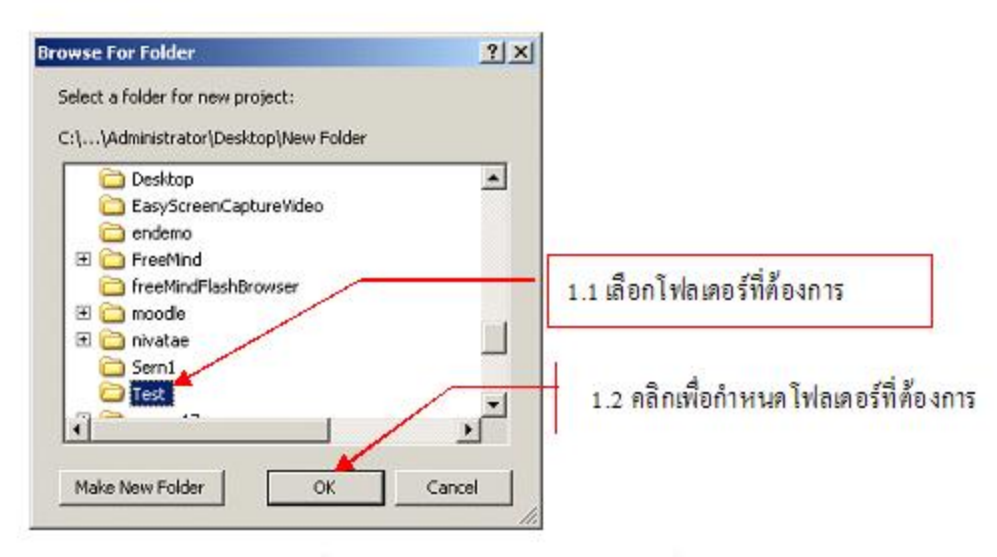

ภาพที่ 2. แสดงการกำหนดโฟลเดอร์จัดเก็บงาน

 ในส่วนนี้จะมี Templates ให้เลือกใช้ทำให้ง่ายต่อการออกแบบและใช้งาน สำหรับ Templates แต่ละตัวจะมีหน้าตาแตกต่างกันออกไป ซึ่งสามารถคลิกที่ Templates แต่ละตัวโปรแกรมจะแสดง ตัวอย่างให้ในส่วนของ Preview ทางด้านขวามือ

3. ส่วนของ Preview สำหรับแสดงลักษณะตัวอย่างของแต่ละ Templates ที่ถูกคลิกเลือกจาก ด้านช้ายมือ

 4. เมื่อเลือก Templates ได้ตามความต้องการแล้ว คลิกเม้าส์ที่ปุ่ม \_\_\_\_\_\_ จากนั้นจะ แสดงกล่องข้อความสำหรับให้เลือกที่จะใส่รหัสป้องกันให้กับงานเพื่อป้องกันการเข้ามาแก้ไขขิ้นงานที่

97

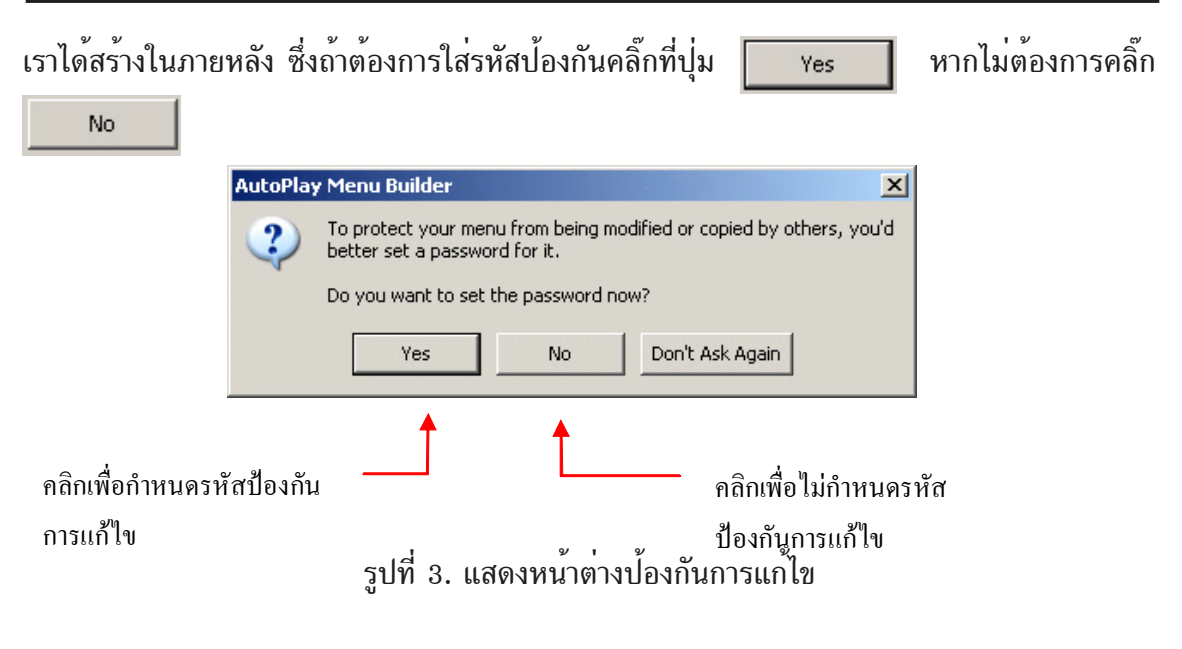

## จากนั้นจะเข้าสู่โปรแกรมสำหรับการออกแบบหน้าเมนู

#### 2. ส่วนประกอบของโปรแกรม Autoplay Menu Builder

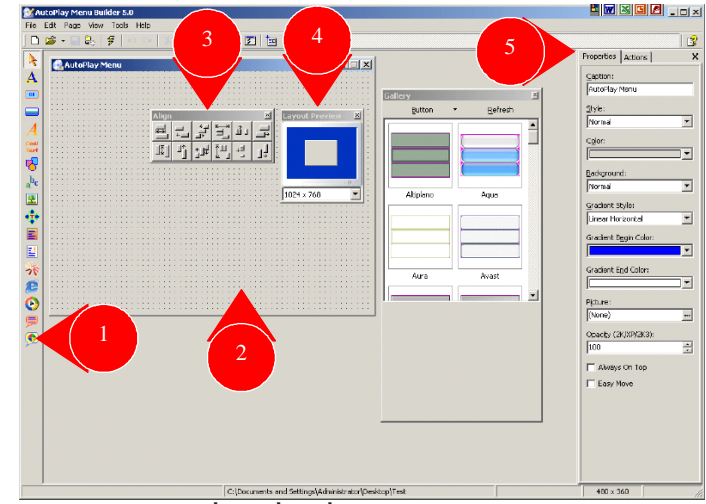

รูปที่ 4. ส่วนต่าง ๆ ของโปรแกรม

- 1. เป็นแถบปุ่มเครื่องมือที่ไว้ค่อยสร้างงาน เช่น วาดรูป สร้างตัวอักษร กำหนดปุ่มคำสั่ง
- 2. พื้นที่สำหรับการสร้างงาน
- 3. รวมปุ่มสำหรับช่วยให้คุณจัดวางตำแหน่งขององค์ประกอบ (Align)

4. Layout Preview ใช้สำหรับกำหนดขนาดของงานว่า ต้องการขนาด 640x480 หรือ 1024x760 กำหนดได้จากตรงนี้ 5. แท็บ Properties และแท็บ Action ที่เป็นส่วนสำคัญในการกำหนดคุณลักษณะของข้อความ ปุ่มคำสั่ง และกำหนดเงื่อนไขในการทำงาน

### 3. การสร้างชิ้นงาน

 1. คลิ้กเลือกคำสั่ง File - จะมีกรอบให้เลือกรูปแบบ (Template) ของเมนูที่โปรแกรมได้จัด เตรียมไว้ให้ เช่น เมนูเกี่ยวกับการสร้าง Photo CD เมนูเกี่ยวกับการติดตั้ง Software ตอนนี้ขอเลือก แบบ Blank Menu เพื่อจะได้หน้าเปล่า ๆ มาแล้วลงมือทำกันเอง ที่สำคัญในส่วนของ Project Path นั้น เราจะต้องกำหนดโฟลเดอร์ที่เราได้เตรียมไว้สำหรับเก็บไฟล์ Autorun ที่โปรแกรมสร้างมาให้กับเรา เพื่อ นำไปเขียนใส่ในแผ่นซีดีกันต่อไป

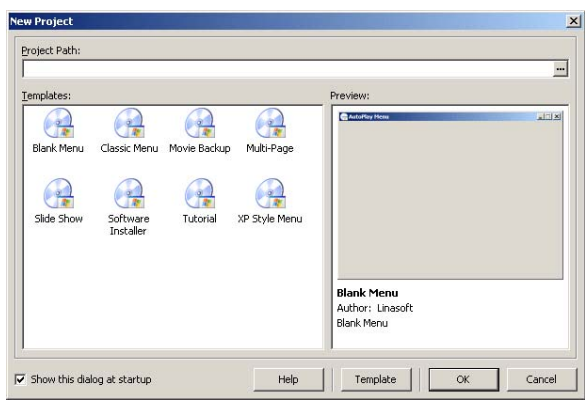

รูปที่ 5. แสดงการกำหนดโฟลเดอร์จัดเก็บงาน

2. เลือกปุ่มคำสั่ง Image คลิกเพื่อตีขนาดกรอบที่จะใส่รูปภาพ ภายหลังสามารถปรับหรือเลื่อน ตำแหน่งการจัดวางได้ ต่อไปมาที่แท็บ Properties ในช่อง Picture ให้คลิกเข้าไปเลือกรูปภาพ โดยการ คลิ๊กที่ปุ่ม Load จากนั้นเลือกไฟล์ภาพตามที่ต้องการออกมา เมื่อได้แล้วให้คลิกที่ปุ่ม OK ไฟล์ภาพ นั้นจะมาปรากฏทันที หากต้องการให้แบ็กกราวนด์ของภาพเป็นสึใส ให้คลิกที่รายการ Transparent ด้วย

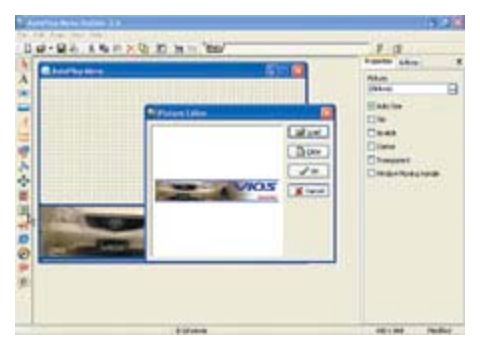

รูปที่ 6. แสดงการใส่รูปภาพลงบนชิ้นงาน

| วารสาร   | วิทยบริเ | การ                  |    |
|----------|----------|----------------------|----|
| ปีที่ ๑๙ | ฉบับที่  | ๒ พฤษภาคม-สิงหาคม ๒๕ | ଝ୦ |

การสร้างเมนู AutoRun ด้วย AutoPlay อดุลย์ วันสุไลมาน

3. คลิกเลือกปุ่มเครื่องมือ Text Animator ครับ คลิกเลือกตำแหน่งที่จะให้ข้อความลง ใน แท็บ Properties ในช่อง Caption ให้กรอกข้อความที่ต้องการให้แสดงลงไป ภาษาไทยก็ได้ ปรับฟอนต์ ในช่อง Font ให้ใช้ฟอนต์ไทย รวมถึงขนาด ส่วนในช่อง Style นั้นจะใช้กำหนดรูปแบบของการเคลื่อน ไหว มีให้เลือกทั้งแบบ Wave แบบ Wind หรือจะผสมโดยใช้ Random ส่วนสีของตัวอักษรสามารถ ปรับได้ที่ช่อง Begin Color หมายถึงสีเริ่มต้น ส่วนสีสุดท้ายให้กำหนดที่ End Color โดยสีทั้งสองนี้จะ แสดงสลับกันไปมา สามารถปรับสปรีดของการเคลื่อนไหวได้ที่ช่อง Speed และระยะในการสวิงที่ช่อง Swing

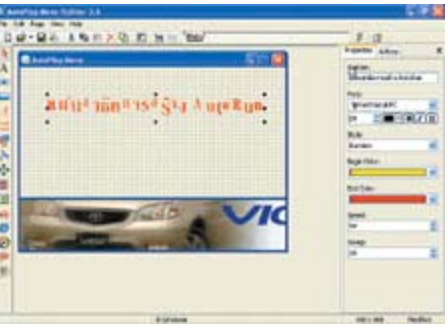

รูปที่ 7. แสดงการใส่ Text Animator ลงในชิ้นงาน

4. หากต้องการแสดงข้อความหลาย ๆ บรรทัด เลือกปุ่มคำสั่ง Text Box มาตีกรอบเพื่อกรอก ข้อความตามที่ต้องการจะให้แสดง ในช่อง Properties ในช่อง Text ในดับเบิ้ลคลิกเพื่อเข้าไปกรอก ข้อความตามที่ต้องการได้ ถ้าเป็นภาษาไทยสามารถเลือกฟอนต์ไทยและปรับขนาดได้เช่นกัน การปรับ กรอบสามารถที่กำหนดให้มีหรือไม่มีก็ได้ในช่อง Border Style : หากมีข้อความยาวมาก ๆ สามารถที่ จะใส่ Scroll Bar เพื่อให้ผู้ใช้ได้ทราบว่า ยังมีข้อความต่อไป ส่วนสีแบ็กกราวนด์ สามารถที่จะกำหนด เป็นแบบ Gradient คือไล่สี 2 สีจากทางใดทางหนึ่ง สามารถกำหนดได้ทั้งสี และทิศทางของการไล่สี หากไม่ต้องการใส่สี สามารถที่จะใส่ภาพเป็นแบ็กกราวนด์ได้ โดยต้องกำหนดไฟล์ภาพที่จะมาเป็นแบ็ก กราวนด์เสียก่อน ในช่อง Wall Paper แล้วจึงค่อยมากำหนดที่ช่อง Background เป็นแบบ Wall Paper

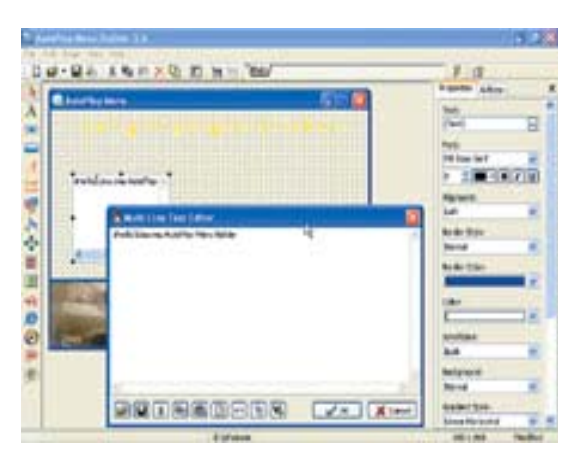

รูปที่ 8. แสดงการใส่ Text Box ลงในชิ้นงาน

| วารสารวิทยบริ    | ์การ                   |  |
|------------------|------------------------|--|
| ปีที่ ๑๙ ฉบับที่ | ๒ พฤษภาคม-สิงหาคม ๒๕๕๑ |  |

การสร้างเมนู AutoRun ด้วย AutoPlay อดุลย์ วันสุไลมาน

5. ข้อความแบบ Auto Scroll คือ ข้อความค่อยเลื่อนขึ้น แล้วกลับมาวนใหม่ เหมือนกับ ภาพยนตร์ที่ให้เครดิตกับทีมงานในตอนท้ายเรื่อง วิธีการทำให้คลิกเลือกปุ่มคำสั่ง Scroll Text ตีกรอบ ขนาดของข้อความ ในช่อง Properties ให้ดับเบิลคลิกที่ช่อง Text เพื่อกรอกข้อความลงไป รวมถึงกำหนด ฟอนต์ ขนาด สี ส่วนการกำหนดกรอบของ Scroll Text จะเป็นแบบไหน แบบจม (Lowered) หรือ แบบตีกรอบ (Raised) โดยคำสั่งส่วนใหญ่คล้ายกับปุ่มคำสั่ง Text Box การปรับความเร็วในการเลื่อน ข้อความให้ปรับได้ที่ช่อง Speed จะเอาแบบซ้าหรือเร็ว ก็กำหนดได้ตามใจชอบ

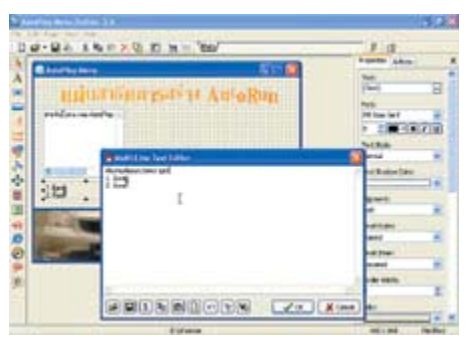

รูปที่ 9. การใส่ Auto Scroll ลงในชิ้นงาน

6. ตกแต่งหน้าตาด้วยรูปทรงต่าง ๆ สามารถเรียกใช้บริการได้จากปุ่มเครื่องมือ Shape โดย สามารถปรับรูปทรงต่าง ๆ ได้จากแท็บ Properties ในช่อง Shape : เช่น สี่เหลี่ยมจัสตุรัส (Square), วงรี (Ellipse), ลูกศร (Triangle), รูปทรงดาว หรือรูปทรงหลายเหลี่ยม (Polygon) เหล่านี้ คิดว่าคง เข้าใจไม่ยาก ทั้งเรื่องการปรับการใช้สี การเลือกวิธีไล่สี เหล่านี้จะคล้าย ๆ กับปุ่มเครื่องมืออื่น ๆ ที่ได้

กล่าวมาแล้ว

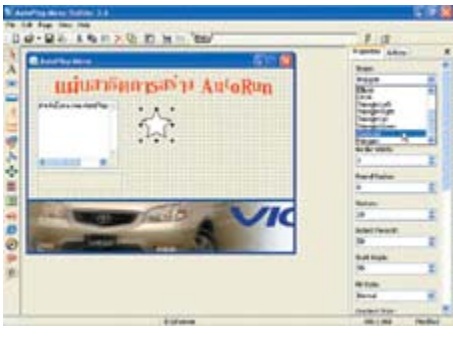

รูปที่ 10. การใส่ Shape ลงในชิ้นงาน

7. การใช้งานปุ่มเครื่องมืออื่น ๆ ที่นอกเหนือจากปุ่มเครื่องมือที่ได้กล่าวมาแล้ว ส่วนใหญ่ จะ เป็นปุ่มประเภทใช้สำหรับแต่งหน้าทาปากของงานเท่านั้น แต่ปุ่มคำสั่งต่อไปนี้ ไม่ว่าจะเป็น Hot Label , Button , Cool Button , Cool Label เอาไว้สำหรับการกระโดดเพื่อเรียกทำงานในสิ่งที่เรา ต้องการ ส่วน Button จะเป็นรูปร่างของปุ่มเท่านั้นเอง ส่วนการกำหนดให้โปรแกรมทำงาน เรียกว่า

| วารสาร   | ີວິກຍບริเ | การ | ă               |      |
|----------|-----------|-----|-----------------|------|
| ปีที่ ๑๙ | ฉบับที่   | ច   | พฤษภาคม-สิงหาคม | ୭୯୯୦ |

Action คลิกเลือกปุ่มเครื่องมือ Cool Button จากนั้นมาคลิกตีขนาดและกำหนดตำแหน่งลงไปในงาน จากนั้นมาที่แท็บ Properties ในช่อง Caption : เหมือนเดิม กำหนดชื่อปุ่ม ส่วนฟอนต์ถ้าเป็นภาษา ไทยอาจจะเป็น Tahoma กำหนดขนาด สี กันเอาเอง ส่วนเพิ่มเติมที่น่าสนใจคือที่รายการ Mouse Over Font Color จะหมายถึงสีของข้อความเมื่อเลื่อนตัวชี้เมาส์ไปทาบอยู่จะเป็นสี อะไร ส่วนรายการ Mouse Down Font Color จะหมายถึงสีของข้อความเมื่อคลิ้กเมาส์เลือก หากต้องการปรับเปลี่ยนสีของปุ่มให้ สวยขึ้น สามารถกำหนดกันได้ที่ช่อง Button Image เลือกตัวอย่างภาพที่จะนำมาใส่เป็นปุ่ม ลองเลือก ดูได้จากตัวอย่างที่โปรแกรมมีมาให้ที่ C:Program Files AutoPlay Menu Builder Buttons มาให้ได้ เลือกใช้กันหลายตัว ทำให้ปุ่มมีความสวยงามมากยิ่งกว่าเดิม

| engling Block Tables 3.8               |                                                                                                    | 32                   |
|----------------------------------------|----------------------------------------------------------------------------------------------------|----------------------|
| 0-04 18 mp0                            | DH- W                                                                                                    | 10                   |
| C hourses min                          | A 10 0                                                                                                    | Auguster Adva-       |
|                                        | A CONTRACTOR OF A CONTRACTOR OF A CONTRACTOR OF A CONTRACTOR OF A CONTRACTOR OF A CONTRACTOR OF A CONTRACTOR OF                                                                                                    | CALCOR.              |
| Comment and                            |                                                                                                    | 100                  |
| Performanter the                       | Casting                                                                                                    | A DECK CONTRACTOR    |
|                                        | Contraction of the local sector                                                                                                    | take the             |
| 1                                      |                                                                                                    | And .                |
| Access at 1                            | A second second  | Fighter Randon Citer |
| 10                                     | Late                                                                                                    | Barbata Ma           |
| 10 1 10                                | LDe                                                                                                    |                      |
| Concession of the                      |                                                                                                    | Brown Card Tore Tarr |
| and the second second                  | Kin Kin                                                                                                    | e) storing           |
| 11111111111111111111111111111111111111 |                                                                                                    | 1999 H               |
|                                        | 100 million (100 million (100 m | A E                  |
|                                        |                                                                                                    | BONCTONIAN THE       |
| -                                      | 11000                                                                                                    | Records and a        |

รูปที่ 11. แสดงเลือก Button Image

แท็บ Actions ครับ โดยคุณสามารถที่จะกำหนดว่า Label หรือ Button แต่ละตัวนั้น จะมีหน้าที่ ทำอะไรกันบ้าง โดยมากำหนดที่ช่อง Action Type ครับ ที่มีให้คุณได้เลือก Action ได้ตามลักษณะงาน

| Action Type:                                                                                                    |    | 0 |
|----------------------------------------------------------------------------------------------------|----|---|
| None                                                                                                    | ~  |   |
| None                                                                                                    |    |   |
| Run Program                                                                                                    |    |   |
| Open Document<br>Explore<br>Goto Web<br>Send Mall<br>Popup Message<br>Jump To Page<br>Minimize<br>Exit & Elect CD | 19 |   |
| Mouse Enter Sound:                                                                                                |    |   |
| (Silence)                                                                                                    | Ξ  |   |
| Mouse Click Sound:                                                                                                |    |   |
| (Silence)                                                                                                    | -  |   |
| Tool Tip:                                                                                                    |    |   |
| (Empty)                                                                                                    | -  |   |
| Comment:                                                                                                    |    |   |
| (Empty)                                                                                                    |    |   |
| Graphic Comment:                                                                                                  |    |   |
| (None)                                                                                                    | -  | ł |
|                                                                                                    |    |   |

Run Program เรียกโปรแกรมที่ต้องการขึ้นมาทำงาน

Open Document เปิดไฟล์ขึ้นมาแสดง

Explore แสดงรายการไดรฟ์ โฟลเดอร์ และไฟล์ เหมือนกับการเรียกใช้โปรแกรม Windows

|                                         | Ŷ                 | ۶                             |
|-----------------------------------------|-------------------|-------------------------------|
| วารสารวิทยบริการ                        | การสรางเมนู AutoF | ในก ดวย AutoPlay              |
| ปีที่ ๑๙ ฉบับที่ ๒ พฤษภาคม-สิงหาคม ๒๕๕๑ |                   | อดุลย <sup>์</sup> วันสุไลมาน |
|                                         |                   |                               |

Goto Web กระโดดไปเรียกเว็บไซต์ไหนขึ้นมาทำงาน

Send Mail เรียกโปรแกรมเพื่อการส่งเมล์ขึ้นมา

Popup Message แสดงเมนูแบบป้อบอัพเพื่อแสดงข้อความอธิบายบางอย่าง

Jump To Page กระโดดไปทำงานในหน้าไหน คืออย่างนี้ครับ โปรแกรมนี้สามารถที่จะแบ่ง หน้าให้เลือกการทำงานได้หลายหน้า

Minimize ย่อหน้าต่างให้ยุบลง

Exit จบการทำงาน

ด้านล่างจะมีเป็นรายการให้กำหนดไฟล์เสียงตอนที่เลื่อน เลือกรายการ (Mouse Enter Sound) หรือคลิกเลือกรายการ (Mouse Click Sound) หากต้องการให้มีทูลทิป หรือคำอธิบายย่อ ๆ ที่มักเจอ กับคำสั่งในชุด Microsoft Office เวลาที่เลื่อนเมาส์ไปค้างที่ปุ่มคำสั่งไหนสักพักจะมีคำอธิบายให้รู้ว่า ปุ่มนี้ใช้ทำงานโผล่ขึ้นมา ก็ให้มากำหนดที่รายการ Tool Tip แล้วเข้าไปกำหนดข้อความกันได้เอง

8. ทดสอบชิ้นงานคลิกไปที่ปุ่ม Test ที่เป็นรูปสายฟ้าฟาดลงมา รอสักครู่โปรแกรมจะแสดง ชิ้นงานที่เราออกแบบไว**้ เมื่อทำการทดสอบจนเป็นที่น่าพอใจแล้ว ให้เปิดโฟลเดอร์ที่จัดเก็บชิ้นงาน** ขึ้**นมาจะพบกับไฟล์** Autorun.inf , Autorun.ico และ Autorun.EXE จากนั้นเรียกโปรแกรมเขียนแผ่น ซีดีขึ้นมาทำงาน อย่าง Nero แล้วทำการก<sup>๊</sup>อบปี้ไฟล์ Autorun ทั้งหลายที่ว่ามานั้น ใส่เข้าไปในแผ่นซีดี แล้วอย่าลืมใส่ไฟล์ที่เกี่ยวข้องอื่น ๆ ลงไปในแผ่นนี้ตามไปอีกด้วย เพียงแค่นี้งานที่ว่ายุ่งยากก็เสร็จสิ้น

ความสามารถโดยรวมของ AutoPlay Menu Builder ถือว่าเป็นโปรแกรมที่น่ำใช้มากทีเดียว หากใครสนใจอยากสร้าง Autorun ที่แปลกแหวกแนว ก็ต้องค้นหาวิธีการโดยการใช้ภาษาโปรแกรมใน การสร้าง หรือใช้โปรแกรมอย่าง Authorware หรือ Powerpoint มาช่วย ซึ่งโปรแกรมนี้แม้จะเล็ก ๆ แต่ เรื่องความสามารถก็ครอบคลุมงานได้แทบทุกอย่าง

\*\*\*\*\*

## เอกสารอ้างอิง

สร้าง AutoRun อย่างมืออาชีพ กับ AutoPlay Menu Builder 3.6(Online).2007 สีบค้นจาก :http://www.arip.co.th/2006/mag\_list.php?g3=3&ofsy=2004&ofsm=3&id=CTM&g3s=3& halfmonth=1&mag\_no=234&element\_id=406587 [4 มิถุนายน 2551]